# Remishire [RE] Login type:

## 1.Aadhaar Login

2.Without Aadhaar

## 1.Aadhaar Login:

## Step 1:

## Click the Signup Now button

## Step 2:

Select the option Remishire, select branch and Click Signup using Aadhaar

| GOOD                    |                           |   |
|-------------------------|---------------------------|---|
| Business Parti          | ner Referral              |   |
| Refer More & E          | arn More !!               |   |
| elect User Type*        |                           |   |
| select user type        |                           | ~ |
| select user type        |                           |   |
| Brand Ambassador        |                           |   |
| Authorized Person       |                           |   |
|                         |                           |   |
| Singup using<br>Aadhaar | Singup Without<br>Aadhaar |   |
| $\wedge$                |                           | _ |

Step 3:

After click the signup using Aadhaar directly move digilocker webpage it will open popup window, we need to allow pop window otherwise give a error message

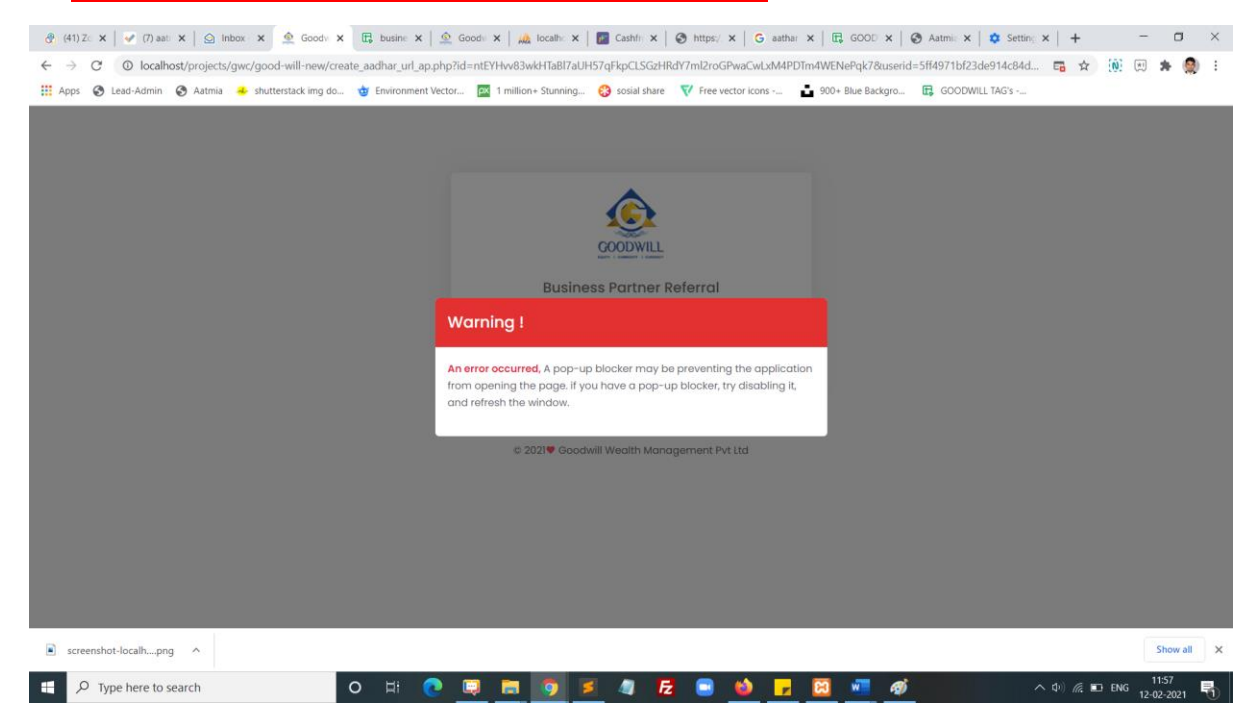

#### Step 4:

Once popup window is enable you will see the digilocker webpage, you can enter your Aadhaar number and click next button.

| 🔊 Accounts   DigiLocker   Free, Secure, Flexible and easy-to-use application - Google Chrome – 📃 🗙                                                                                                    | G aathar x    □ GOOD x                                        |
|----------------------------------------------------------------------------------------------------|---------------------------------------------------------------|
| accounts.digitallocker.gov.in/signup/oauth_partner/%252Foauth2%252F1%252Fauthorize%253Fresponse_type%253Dcode%2526client_i                                                                                                    | CwLxM4PDTm4WENePqk7&userid=5ff4971bf23de914c84dc685 🛧 🛞 🗷 🏚 🚼 |
|                                                                                                    | ricons 🏜 900+ Blue Backgro 🔀 GOODWILL TAG's                   |
| Digital Document Wallet from Government of India   Digital Document Wallet from Government of India Digital Document Wallet from Government of India Digital Document Wallet from Government of India Digital Document Wallet from Government of India Digital Document Wallet from Government of India Digital Document Wallet from Government of India Digital Document Wallet from Government of India Digital Document Wallet from Government of India Digital Document Wallet from Government with Digital Document Digital Document Wallet from Government of Digital Document Digital Document Wallet from Government of Digital Document Digital Document Wallet from Government of Digital Document Digital Document Wallet from Government with Digital Document Digital Document Wallet from Government with Digital Document Digital Document Wallet from Government of Digital Document Digital Document Wallet from Government with Digital Document Digital Document Wallet from Government with Digital Document Digital Document Wallet from Government of Digital Document Digital Document Wallet from Government with Digital Document Digital Document Wallet from Government with Digital Document Digital Document Wallet from Government with Digital Document Digital Document Wallet from Government with Digital Document Digital Document Wallet from Government with Digital Document Digital Document Wallet from Government with Digital Document Digital Document Wallet from Government with Digital Document Digital Document Wallet from Government with Digital Document Digital Document Wallet from Government with Digital Document Digital Document Wallet from Government with Digital Document Digital Document Wallet from Government Wallet from Government Digital Document Wallet from Government Digital Document Wallet from | 3                                                             |
| screenshot-localhpng                                                                                                    | Show all ×                                                    |
| 🚦 🔎 Type here to search 🛛 🔿 🛱 💽 🗧                                                                                                    | 🖕 🦻 🚾 🧭 🔷 🔨 👘 👘                                               |

## Step 5:

Now you will get OTP from your registered mobile number, and enter the OTP click continue button.

| Accounts   DigiLocker   Free, Secure, Flexible and easy-to-use application - Google Chrome                                                                                                    | - 🗆 ×                  |                  |                                    |                     |                       |                      | Sign in               | ⊞ –                                | o ×      |
|----------------------------------------------------------------------------------------------------|------------------------|------------------|------------------------------------|---------------------|-----------------------|----------------------|-----------------------|------------------------------------|----------|
| accounts.digitallocker.gov.in/signup/oauth_partner/%252Foauth2%252F1%252Fauthorize%253Fresponse_type                                                                                                    | %253Dcode%2526client_i |                  |                                    |                     |                       |                      |                       |                                    | A₁ Share |
|                                                                                                    |                        | BbCcE<br>ading 2 |                                    | AaBbCcD<br>Subtitle | AaBbCcDd<br>Subtle Em | AaBbCcDd<br>Emphasis | AaBbCcDd<br>Intense E | P Find →<br>ac Replace<br>Select → |          |
| Digital Document Wallet from Government of India                                                                                                    |                        |                  | agges                              |                     |                       |                      | 14                    | Ealang                             | ~        |
| UIDAI has sent a temporary OTP to your mobile ending in ******1570( valid for 10 mins).                                                                                                    |                        | ~                | 01 ≤ 10 100 000<br>01 ≤ 10 100 000 |                     |                       |                      |                       |                                    |          |
| 56 Seconds<br>Do not refresh or close!                                                                                                    |                        |                  |                                    |                     |                       |                      |                       |                                    |          |
| Return to Signzy                                                                                                    |                        |                  |                                    |                     |                       |                      |                       |                                    |          |
|                                                                                                    |                        |                  |                                    |                     |                       |                      |                       |                                    |          |
|                                                                                                    |                        |                  |                                    |                     |                       |                      |                       |                                    |          |
| Dane 12 of 12 382 words IR Earlish (Linited States)                                                                                                    |                        |                  |                                    |                     |                       |                      | 99 <b>1 2</b>         |                                    | + 100%   |
| Provide the second second seco |                        | 📫 🔽              | 8                                  | w 6                 | 3)                    |                      | ∧ Φ) @                | ED ENG 1                           | 2:01     |
|                                                                                                    |                        | <u> </u>         | <u> </u>                           | 1                   | v                     |                      | 41) 114               | 12-0                               | 2-2021 🛄 |

## Step 6:

Click Allow button

| 🔁 DigiLocker   - Google Chrome — 🗆 🗙                                                                                                    | G aathar x   E GOOD x   S Aatmin x   S Setting x   + × .        |
|----------------------------------------------------------------------------------------------------|-----------------------------------------------------------------|
| api.digitallocker.gov.in/public/oauth2/1/authorize?response_type=code&client_id=3DF9D55E&state=60262064944e7863fcec0593&redi                                                                                                    | CwLxM4PDTm4WENePqk7&userid=5ff4971bf23de914c84dc685 🚖 🛞 😥 🌲 🧶 🗄 |
|                                                                                                    | ricons 💼 900+ Blue Backgro 🗊 GOODWILL TAG's                     |
| Signzy         Signzy would like to access your DigiLocker to:         Get the list of issued documents.         Download the issued documents.         Get the list of uploaded documents and folders.         Download the uploaded documents.         Upload documents to your DigiLocker.         Pull documents to your DigiLocker from issuers.         Get your profile information (Name, Date of Birth, Gender).         Get your e-Aadhaar data.         By clicking Allow, you provide your consent to allow this application to access your DigiLocker.         Licking Allow, isour provide your consent to allow this application to access your DigiLocker. |                                                                 |
| screenshot-localhpng                                                                                                    | Show all X                                                      |
| ff P Type here to search O 片i 🥐 🗊 🗊 🦻 🥒 🗗 🤮                                                                                                    | 🖕 🔽 🖾 📲 🎻 🔨 🔨 🖓 👘                                               |

#### Step 7:

Now click Access your details get your aadhaar card details for form filling.

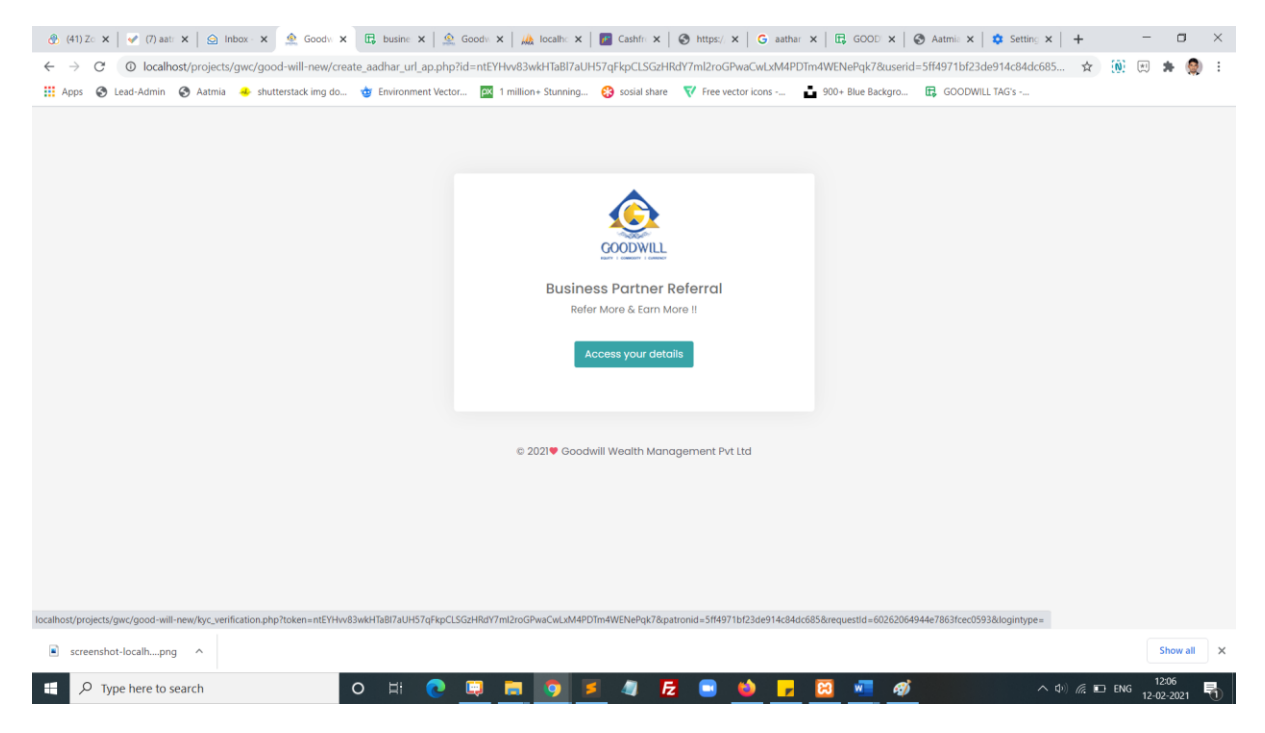

#### Step 7:

Now enter the required failed to complete your KYC form. In the first step identity details.

|                                                           | ew: 🗙 🏩 Good 🗙 🛱 busin 🗙   🚊 Good 🗙   🎎 localt 🗙          | Cashi 🗙 🛛 🎯 https: 🗙 🛛 Ġ aa          | tha 🗙   🖪 GOO! 🗙   🎯 Aatm 🗙   | t 🚺 👩 https: 🗙 🗍 G transi 🗙 📔 - | + - 🛛 ×                 |
|-----------------------------------------------------------|-----------------------------------------------------------|--------------------------------------|-------------------------------|---------------------------------|-------------------------|
| $\leftrightarrow$ $\rightarrow$ C (O localhost/projection | ts/gwc/good-will-new/referral_form.php?logintype=without  |                                      |                               |                                 | 🖈 🛞 🗷 🗯 🥘 E             |
| 👯 Apps 🔇 Lead-Admin 🔇 Aatmi                               | a 🕹 shutterstack img do 🤠 Environment Vector 🔯 1 million+ | Stunning 🝪 sosial share 🛛 💎 Free ver | tor icons 🚦 900+ Blue Backgro | . 🛱 GOODWILL TAG's              |                         |
|                                                           |                                                           |                                      |                               |                                 | Rock to Home            |
| Ţ                                                         |                                                           | COMPLETE YOUR KYC                    |                               |                                 |                         |
| Personal                                                  | Details Address Details                                   |                                      | Bank Details                  | Attachments & Deck              | aration                 |
| Name *                                                    |                                                           | Father's Name *                      |                               |                                 |                         |
| Email *                                                   |                                                           | Phone *                              |                               |                                 |                         |
| Martial Status *                                          | select                                                    | ✓ Gender *                           | ● Male ○ Female               |                                 |                         |
| PAN Number *                                              | E.G.AAAAA9999A                                            | Date of Birth *                      | dd-mm-yyyy                    |                                 |                         |
| Occupation *                                              | select                                                    | ~                                    |                               |                                 |                         |
| Choose the Exchange*                                      | NSE BSE MCX CICEX MSEI                                    |                                      |                               |                                 |                         |
|                                                           |                                                           |                                      |                               |                                 |                         |
| Type here to search                                       | o # 💽 🛄                                                   | 🦻 💈 🦉 🥃                              | 🔌 🔽 🖾 🦉                       | <b>&gt;</b> (0)                 | //, 9⊡ ENG 12-02-2021 □ |

## Step 7:

Now enter the required failed to complete your KYC form. In the first second identity details.

| ⊕ (41) Z ×        ⊕ (7) A/ ×        ⊕ News ×     ⊕ Good ×     □     □     □     □     □     □     □     □     □     □     □     □     □     □     □     □     □     □     □     □     □     □     □     □     □     □     □     □     □     □     □     □     □     □     □     □     □     □     □     □     □     □     □     □     □     □     □     □     □     □     □     □     □     □     □     □     □     □     □     □     □     □     □     □     □     □     □     □     □     □     □     □     □     □     □     □     □     □     □     □     □     □     □     □     □     □     □     □     □     □     □     □     □     □     □     □     □     □     □     □     □     □     □     □     □     □     □     □     □     □     □     □     □     □     □     □     □     □     □     □     □     □     □     □     □     □     □     □     □     □     □     □     □     □     □     □     □     □     □     □     □      □     □      □      □      □      □      □      □      □      □      □      □      □      □      □      □      □      □      □      □      □      □      □      □      □      □      □      □      □      □      □      □      □      □      □      □      □      □      □      □      □      □      □      □      □      □      □      □      □      □      □      □      □      □      □      □      □      □      □      □      □      □      □      □      □      □      □      □      □      □      □      □      □      □      □      □      □      □      □      □      □      □      □      □      □      □      □      □      □      □      □      □      □      □      □      □      □      □      □      □      □      □      □      □      □      □      □      □      □      □     □     □     □     □     □     □     □     □     □     □     □     □     □     □     □     □     □     □     □     □     □     □     □     □     □     □     □     □     □     □     □     □     □     □     □     □     □     □     □     □     □     □     □     □     □     □     □     □     □     □     □     □     □     □     □     □     □     □     □     □    □ | 🕽 busin 🗙   🧟 Good 🗙   🎎 locali 🗙   🗾 Cashi 3 | $\mathbf{x} \mid \mathfrak{S}$ https: $\mathbf{x} \mid G$ aatha $\mathbf{x} \mid \mathbf{E}$ GOO! $\mathbf{x} \mid \mathfrak{S}$ | ) Aatm x   Ø https: x   G transi x   + X |
|----------------------------------------------------------------------------------------------------|-----------------------------------------------|----------------------------------------------------------------------------------------------------|------------------------------------------|
| $\leftarrow$ $\rightarrow$ C (  localhost/projects/gwc/good-will-new/refe                                                                                                    | erral_form.php?logintype=without              |                                                                                                    | 🖈 🛞 🛤 🌒 E                                |
| 👯 Apps 🔇 Lead-Admin 🔇 Aatmia 🐣 shutterstack img do                                                                                                    | 🤠 Environment Vector 🧮 1 million + Stunning 🤤 | 🕽 sosial share 🛛 💎 Free vector icons 💼 900+ Blu                                                                                  | ie Backgro 🔃 GOODWILL TAG's              |
|                                                                                                    |                                               |                                                                                                    | Back to Home                             |
|                                                                                                    |                                               |                                                                                                    |                                          |
| Personal Details                                                                                                    | Address Details                               | Bank Details                                                                                                    | Attachments & Declaration                |
| Address*                                                                                                    |                                               | Pincode *                                                                                                    |                                          |
| City / Town*                                                                                                    |                                               | District*                                                                                                    |                                          |
| State / U.T Code*                                                                                                    |                                               | Country / ISO Code                                                                                                    |                                          |
| Note : Address entered here will be used in Agree                                                                                                    | ement and Letter head.                        |                                                                                                    |                                          |
|                                                                                                    |                                               |                                                                                                    | Previous Next                            |

### Step 7:

Now enter the required failed to complete your KYC form. In the first third identity details.

| 🚷 (41) Z 🗙   🕘 (7) Ali 🗙   🙆 News 🗙                       | 👲 Good 🗙 🖪 busin X   💁 Good X   🙀 locali X                  | 🖪 Cashi 🗙   🔇 https: 🗙   Ġ aath   | a 🗙   🛱 GOOL 🗙   🎯 Aatmi 🗙   | 🙆 https: 🗙 🛛 G transi 🗙 | + - 0                        | $\times$ |
|-----------------------------------------------------------|-------------------------------------------------------------|-----------------------------------|------------------------------|-------------------------|------------------------------|----------|
| ← → C () localhost/projects/gwc                           | :/good-will-new/referral_form.php?logintype=without         |                                   |                              |                         | 🖈 🔃 🛤 🌻                      | :        |
| 👯 Apps 😵 Lead-Admin 🔗 Aatmia 🐣                            | shutterstack img do 🍲 Environment Vector 🔯 1 million+ Stunr | ning 😵 sosial share 🛛 💎 Free vect | or icons 🚦 900+ Blue Backgro | GOODWILL TAG's          |                              |          |
|                                                           |                                                             | ¢                                 | П                            |                         | Back to Home                 | Î        |
| Personal Detailt                                          | s Address Details                                           | COMPLETE YOUR KYC                 | ank Details                  | Attachments & De        | claration                    |          |
| Account Type *                                            | This field is required.                                     | Bank Name*                        | This field is required.      | ~                       |                              |          |
| Account Number *                                          | This field is required.                                     | MICR Number                       |                              |                         |                              |          |
| IFSC Code *                                               | This field is required.                                     | Bank Address*                     | This field is required.      | h,                      |                              | 1        |
| Cheque leaf / Bank<br>statement {6 Months<br>Statement} * | This field is required. Choose File No file chosen          |                                   |                              |                         |                              |          |
| Type here to search                                       | o 🖽 💽 🧮 🧑                                                   | 🧧 🦛 🔁 💿                           | 🔌 🗾 🖾 🜌 🚿                    | ~ d                     | ) // 15:33 [<br>12-02-2021 [ | 7        |

#### Step 7:

Now enter the required failed to complete your KYC form. In the first fourth identity details.

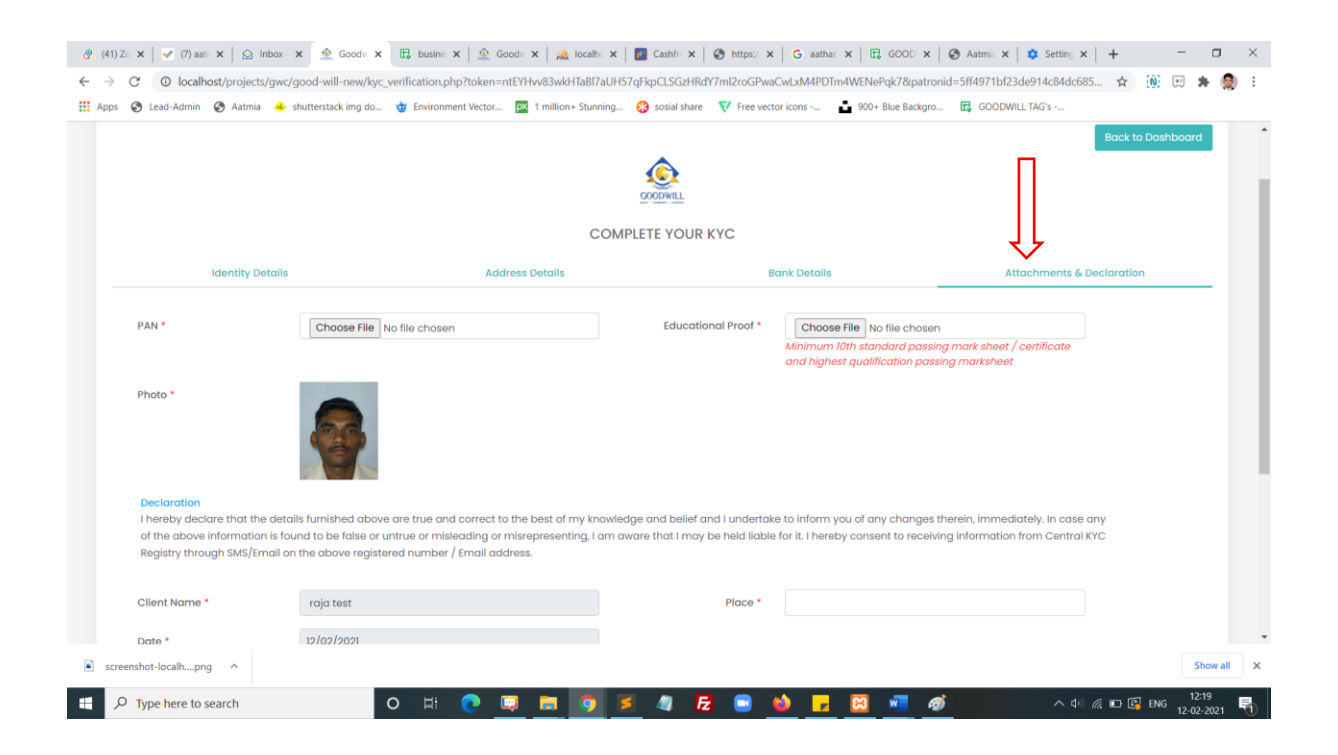

#### Step 8:

Now click to the finish button to submit your form. Then your document will process and directly move to signzy signature page. Now enter your signature name and click confirm your signature.

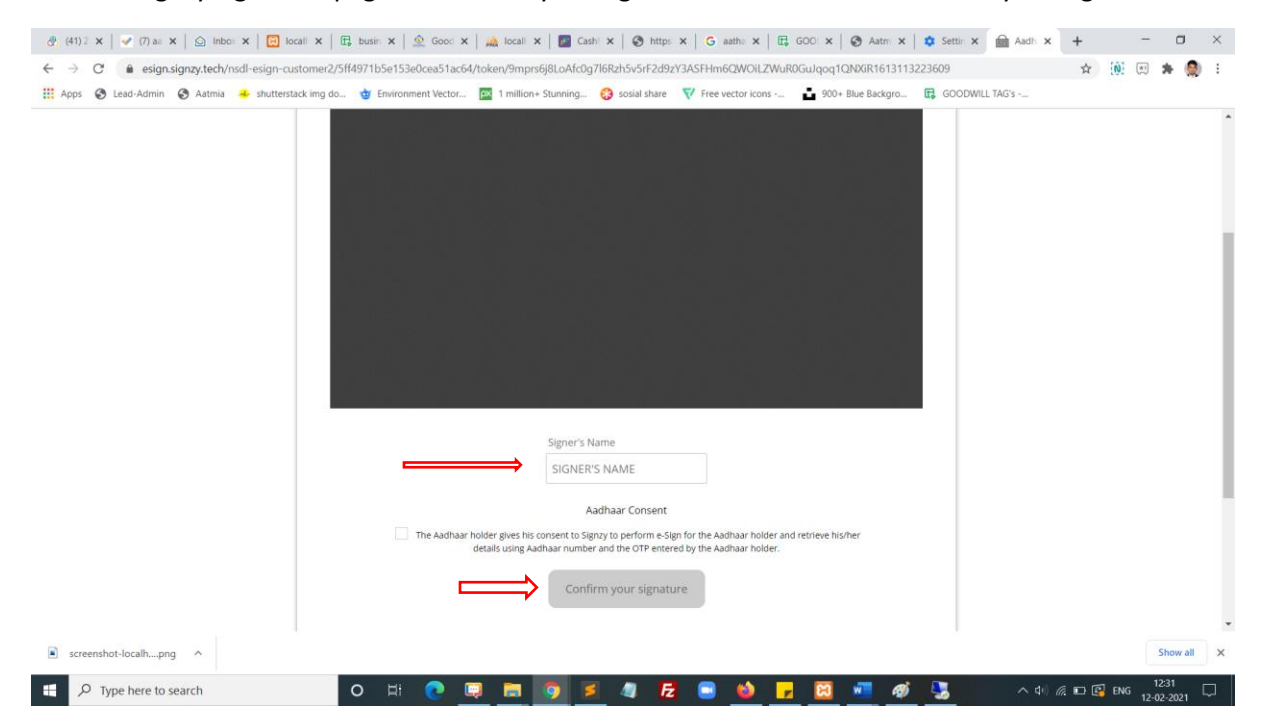

#### Step 9:

Now It will redirect to NSDL page. You will enter your pan number and click send otp button

|                                                  | busin x                                                                                                    | hi ×   ③ http: ×   G aath: ×   E                                                                                                    | GOO ×   ③ Aatm ×                                                                                                   | 🌣 Settir 🗙 👩 https 🗙 | + -                         | □ ×              |
|--------------------------------------------------|----------------------------------------------------------------------------------------------------|----------------------------------------------------------------------------------------------------|----------------------------------------------------------------------------------------------------|----------------------|-----------------------------|------------------|
| Apps 🔇 Lead-Admin 🔇 Aatmia 🕹 shutterstack img do | 🎂 Environment Vector 🏧 1 million+ Stunning                                                                                                    | 😵 sosial share 🛛 💎 Free vector icons                                                                                                    | 900+ Blue Backgro                                                                                                  | GOODWILL TAG's       |                             |                  |
| 🥝 NSDL - eSign 🚰                                 |                                                                                                    |                                                                                                    |                                                                                                    |                      |                             |                  |
|                                                  | NSDL EK                                                                                                    | ectronic Signature Service                                                                                                    |                                                                                                    |                      |                             |                  |
|                                                  | ASP Name<br>Transaction ID<br>Date & Time                                                                                                    | SIGN2Y TECHNOLOGIES PRIVATE<br>UKC:eSign:9071:202102121233<br>2021-02-12712:33:16                                                                                                    | LIMITED<br>11580                                                                                                   |                      |                             |                  |
|                                                  | I hereby authorize NSDL e-Governance Infrastructure I<br>1. Use my Aadhaar / Virtual ID details (as applicable<br>opening/onboarding/ban/ending/financial documents o<br>authenticate my identity through the Aadhaar Authenticat<br>provisions of the Aadhaar (Targeted Delivery of Financial<br>regulations notified thereauder and for no other purpose. | imited (NSDL e-Gov) to -<br>) for the purpose of electronic signing of uploo<br>r contracts for/with SIGNZY TECHNOLOGIE<br>tion system (Aadhaar based e-KYC services of UI<br>and other Subsidies, Benefits and Services) Act, 2 | aded or generated account<br>S PRIVATE LIMITED and<br>DAI) in accordance with the<br>2016 and the allied rules and |                      |                             |                  |
|                                                  | <ol> <li>Authenticate my Aadhaar / Virtual ID through OTP or<br/>system for obtaining my e-KYC through Aadhaar based<br/>Gender, Date of Birth and Address) for the<br/>opening/onboarding/loan/lending/financial documents or or</li> </ol>                                                                                                    | Biometric for authenticating my identity through<br>-KYC services of UIDAI and use my Photo and I<br>purpose of electronic signing of uploadex<br>contracts for/with SIGNZY TECHNOLOGIES PRIVAT                                  | the Aadhaar Authentication<br>Demographic details (Name,<br>d or generated account<br>TE LIMITED.                  |                      |                             |                  |
|                                                  | <ol> <li>I understand that Security and confidentiality of persor<br/>ensured by NSDL e-Gov and the data will be stored by N<br/>time.</li> </ol>                                                                                                    | al identity data provided, for the purpose of Aad<br>SDL e-Gov till such time as mentioned in guidelin                                                                                                    | haar based authentication is<br>les from UIDAI from time to                                                        |                      |                             |                  |
|                                                  | VID/Aadhaar:                                                                                                    | Send OTP Cancel                                                                                                    |                                                                                                    |                      |                             |                  |
| r                                                | Click Here to generate Virtual ID.<br>Download Instructions to generate Virtual ID in lieu of Aac                                                                                                    | dhaar.                                                                                                    |                                                                                                    |                      |                             |                  |
|                                                  | ©2019 NSDL E-Governanc                                                                                                    | ce Infrastructure Pvt. Ltd. All rights reserve                                                                                                    | d.                                                                                                    |                      |                             |                  |
|                                                  | Please do not press "Submit"                                                                                                    | button once avain or the "Refresh" or "Back" buttons                                                                                                    |                                                                                                    |                      |                             |                  |
| screenshot-localhpng                             | - House of the pitch and the                                                                                                    | HONOR ON STREET A THE PRICES OF LACK DOLLARS.                                                                                                    |                                                                                                    |                      | Sho                         | w all X          |
| Type here to search                              | o H 💽 🛄 🛅 🦻                                                                                                    | 🛯 🦉 🔁 💌 💆 🕞                                                                                                    | 🛛 🐖 🧭                                                                                                    | - de) /              | // ₽ 🚰 ENG 12:3:<br>12-02-2 | <sub>021</sub> 💭 |

#### Step 10:

Enter OTP and click verify button. The document will e-signed and redirect to next page. You will download the document in the same page

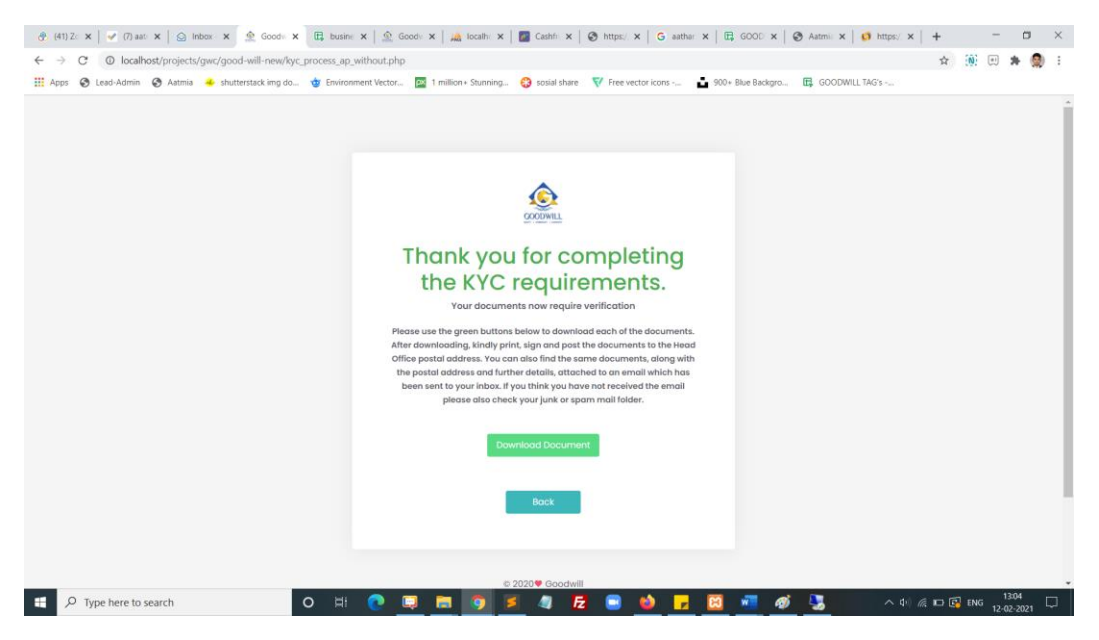

## Step 11:

Enter your registered email and your password and click login button

| GCODWILL              |              |
|-----------------------|--------------|
| Welcome Bac           | × 1          |
| Sign in to Goodw      | ill.         |
| Username              |              |
| Enter your email      | Z            |
| Password              |              |
| Enter password        | Z            |
| Forgot your password? | ∋ Signup Nov |
| € Existing AP / Ref   | erral        |
| log In                |              |
|                       |              |

# Step 12:

# Successfully you are logged in.

| → C (① localhost/projects/gwc/good-wil<br>Apps ③ Lead-Admin ③ Aatmia ♣ shuttersta                                                              | ll-new/dashboard.php<br>tck img do 🍲 Environment Vector 📧                                                                         | 1 million + Stunning 😵 sosi | ial share 🛛 💎 Free vector icons - | 📩 900+ Blue Backgro     | 🛱 GOODWILL TAG's               | * 🛞 (                   | स 🛪 🤵 |
|----------------------------------------------------------------------------------------------------|----------------------------------------------------------------------------------------------------|-----------------------------|-----------------------------------|-------------------------|--------------------------------|-------------------------|-------|
| COCOVILL                                                                                                    |                                                                                                    |                             |                                   |                         |                                | l                       |       |
| Dashboard<br>test                                                                                                    |                                                                                                    |                             |                                   | Total Referred Users: 0 | Current Earnings : 0           | Total Earnings : Rs.0.0 | 00    |
| Dashboard Refer Users                                                                                                    | ⊞ Å<br>Referred Users User Map                                                                                                    | E<br>Payment Details        | ₹<br>Payment Request              | ਼ਾਂ<br>Payment Status   |                                |                         |       |
| REFERRED USERS                                                                                                    | ACTIVE REFERRED                                                                                                    | LISERS                      |                                   |                         |                                |                         |       |
| 0                                                                                                    | •                                                                                                    |                             | 0                                 | USERS                   | Rs.0.00                        | D                       |       |
| 0<br>Benifits                                                                                                    | ·                                                                                                    |                             | INAC TIVE REFERRED                | Recent Act              | Rs.0.00                        | D                       |       |
| 0<br>Benifits<br>Brand Ambassador Referral<br>                                                                                                 | ce of Goodwill and its honorarium post.                                                                                           |                             |                                   | Recent Act              | ivity Feed                     |                         |       |
| D<br>Benifits<br>Brand ambassador Referral<br>Brand ambassador is a front for<br>The one who is having PAN, Aad<br>The honoratium payment amou | ce of Goodwill and its honorarium post.<br>Inter and bank details can become a br<br>nut fits. 10,000 /- will be provided only wh | and ambassador of Goodw     | al.                               | Recent Act              | Ivity Feed<br>No Records Found |                         |       |

#### Step 13:

Click refer user and refer you friends through direct form submit or you can share social media platform for click the social media icons or click the last copy icon you can get the refer URL

| os 🗞 Lead-Admin 🗞 Aatmi | a 🐣 shutterstack | s img do 🤠 Environme | ent Vector 🏼 🕅 1 | million+ Stunning 😵 sosi | al share 🛛 💎 Free vector icor | ns 💼 900+ Blue Backgr   | o 🛱 GOODWILL TAG's   | <br>                     |  |
|-------------------------|------------------|----------------------|------------------|--------------------------|-------------------------------|-------------------------|----------------------|--------------------------|--|
| Refer Users             | Л                |                      |                  |                          |                               | Total Referred Users: 0 | Current Earnings : 0 | Total Earnings : Rs.0.00 |  |
| ه<br>Dashboard          | Refer Users      | E Referred Users     | tuser Map        | Payment Details          | ₹<br>Payment Request          | ,∽<br>Payment Status    |                      |                          |  |
| Name*                   |                  |                      |                  | Import                   |                               | Refer your friends      | s in Social Media    |                          |  |
| Email                   |                  |                      |                  |                          | S.No                          | Туре                    | Count                |                          |  |
| Email<br>Mobile Number* |                  |                      |                  |                          | 1                             | facebook                |                      |                          |  |
| Mobile Number           |                  |                      |                  |                          | 2                             | Linkedin                |                      |                          |  |
| PAN Number              |                  |                      |                  |                          | 3                             | Twitter                 |                      |                          |  |
|                         |                  |                      |                  |                          | 4                             | Whatsapp                |                      |                          |  |

## Step 14:

Click referred user icon you can get all referred user List

| GOODWILL                         |                                      | _               |               |                 |                      |                         |                      | <u>_</u>                 |
|----------------------------------|--------------------------------------|-----------------|---------------|-----------------|----------------------|-------------------------|----------------------|--------------------------|
| Referred Use                     | rs                                   |                 |               |                 |                      | Total Referred Users: 1 | Current Earnings : 1 | Total Earnings : Rs.0.00 |
| 4).<br>Dashboard                 | ۹≝.<br>Refer Users                   | EREFERTED Users | 4<br>User Map | Payment Details | ₹<br>Payment Request | ,≓*<br>Payment Status   |                      |                          |
| Show 10 ¢                        | entries                              | 1 MOBILE NUM    | IBER          | 1. PAN NUM      | 1BER 1               | USER STATUS             | Search:              |                          |
| 1                                | test                                 | 9999999999      | 3             |                 |                      | Inprocess               | Nill                 |                          |
| Showing I to I<br>Note : Lead Co | of 1 entries<br>nverted status check | : evey 24hours  |               |                 |                      |                         | Pro                  | avious 1 Next            |
|                                  |                                      |                 |               |                 |                      |                         |                      |                          |

## Step 15:

Click user map icon you can get all referred user List in the map view.

| 🚷 (41) Zoł                        | ho Peop 🗙 📔 🕜 (7) aa    | tmia - Tas 🗙 📔 🎰 Inb  | oox - Zoho 🕅 🗙 🏼 🎰 Goo  | d Will 🗙 🖸     | 🕽 businesspartna 🗙 🏻 🧟   | Goodwill 🗙 🛛 🚜 localt          | host / 127. 🗙 \mid 🗾 Cashfree - Da | as ×   S https://busines | ×   + –                  | o ×         |
|-----------------------------------|-------------------------|-----------------------|-------------------------|----------------|--------------------------|--------------------------------|------------------------------------|--------------------------|--------------------------|-------------|
| $\leftrightarrow$ $\rightarrow$ ( | C O localhost/pro       | ojects/gwc/good-will- | -new/user-reference.php |                |                          |                                |                                    |                          | 🖈 🔃 🗷 🛔                  | - 🛞 E       |
| Apps (                            | 🔇 Lead-Admin 🔇 Ai       | atmia 🐣 shutterstac   | c img do 🤠 Environme    | nt Vector px 1 | million+ Stunning 😵 sosi | al share 🛛 💎 Free vector icon: | s 💼 900+ Blue Backgro              | GOODWILL TAG's           |                          |             |
|                                   | COCODWILL               |                       |                         |                |                          |                                |                                    |                          | <b>P</b> ~-              |             |
|                                   | <b>user map</b><br>test |                       |                         | Ţ              |                          |                                | Total Referred Users: 1            | Current Earnings : 1     | Total Earnings : Rs.0.00 |             |
|                                   | 42                      | +===                  | ⊞                       | 4              |                          | ₹                              | <i>4</i> *                         |                          |                          |             |
|                                   | Dashboard               | Refer Users           | Referred Users          | User Map       | Payment Details          | Payment Request                | Payment Status                     |                          |                          |             |
|                                   |                         |                       |                         |                |                          |                                |                                    |                          |                          |             |
|                                   | Tree Lis                | t<br>GWPL6033 - test  |                         |                |                          |                                |                                    |                          |                          |             |
|                                   |                         |                       |                         |                |                          |                                |                                    |                          |                          |             |
|                                   |                         |                       |                         |                |                          |                                |                                    |                          |                          |             |
|                                   |                         |                       |                         |                |                          |                                |                                    |                          |                          |             |
|                                   |                         |                       |                         |                | © 2020 Coodwill Wealth   | Managament Did Ltd             |                                    |                          |                          |             |
|                                   |                         |                       |                         |                | © 2020 GOOdwill Wediti   | i Management Pvt Lta.          |                                    |                          |                          |             |
| screen                            | nshot-localhpng ^       |                       |                         |                |                          |                                |                                    |                          | Sh                       | w all X     |
| م 🗉                               | Type here to search     |                       | O ⊟i                    | o 💷 🛛          | <b>. 9 1</b> 4           | l 🛃 📑 👏                        | 🗾 🖾 🜌 🚿                            |                          | へ ゆ) 🦟 🖿 ENG 12-02-3     | 8<br>2021 🕤 |

## Step 16:

Click payment details icon you can get all brokerage amount details here.

| 🚷 (41) Zo                    | oho Peop 🗙 📔 🛹 (7) aatr | mia - Tas 🗙 🛛 🙆 In | box - Zoho 🛛 🗙 👲 Good   | will × E       | businesspartna 🗙   🧟 (   | Goodwill 🗙 🛛 🙀 localh          | nost / 127. 🗙 📔 🚺 Cashfree - Da | st 🗙   🔇 https://busines | ×   + –                  | o ×         |
|------------------------------|-------------------------|--------------------|-------------------------|----------------|--------------------------|--------------------------------|---------------------------------|--------------------------|--------------------------|-------------|
| $\leftarrow \   \rightarrow$ | C O localhost/proj      | jects/gwc/good-wil | -new/amount_details_use | r.php          |                          |                                |                                 |                          | 🖈 🔞 🗷 🕯                  | F 👰 E       |
| Apps                         | 🔇 Lead-Admin 🔇 Aat      | tmia 🐣 shutterstad | k img do 🄠 Environmen   | t Vector 🎮 1 n | iillion+ Stunning 🛞 sosi | al share 🛛 💎 Free vector icons | 🚦 900+ Blue Backgro             | GOODWILL TAG's           |                          |             |
|                              |                         |                    |                         |                |                          |                                |                                 |                          | <br>↓                    |             |
|                              | User Wise Earn<br>test  | ing                |                         |                | Ţ                        |                                | Total Referred Users: 1         | Current Earnings : 1     | Total Earnings : Rs.0.00 |             |
|                              | کے<br>Dashboard         | +#:<br>Refer Users | Referred Users          | tuser Map      | Payment Details          | ₹<br>Payment Request           | +*<br>Payment Status            |                          |                          |             |
|                              | Show 10 🗢 en            | tries              |                         |                |                          |                                |                                 | Search:                  |                          |             |
|                              | SNO                     | ↑↓ DATE            | 1. NAME                 |                | CLIENT ID                | CREDIT                         | 11 DEBIT                        | BALANCE                  |                          |             |
|                              |                         |                    |                         |                | No data avail            | able in table                  |                                 |                          |                          |             |
|                              | Showing 0 to 0 of       | 0 entries          |                         |                |                          |                                |                                 |                          | Previous Next            |             |
|                              |                         |                    |                         |                |                          |                                |                                 |                          |                          |             |
|                              |                         |                    |                         |                |                          |                                |                                 |                          |                          |             |
|                              |                         |                    |                         |                | © 2020 Goodwill Wealth   | Management Pvt Ltd.            |                                 |                          |                          |             |
| scree                        | nshot-localhpng ^       |                    |                         |                |                          |                                |                                 |                          | Sh                       | ow all      |
| 9 🗄                          | Type here to search     |                    | O H                     | 2 📮 🖡          | a 🧿 🗾 🥥                  | 🔁 🖃 📦                          | 🗾 🖾 📲 🚿                         |                          | へ (4)) 🧖 🖬 ENG 12-02-3   | 9<br>2021 🚮 |

## Step 17:

Click payment request icon you can submit your payment request here.

| 🚷 (41) Zo                | ho Peop 🗙   🕜 (7) aatmia - Tas 🗙   🤮 Inbo                                                                    | x - Zoho M 🗙 💁 Good V                                                             | Vill 🗙 🖪 busine                               | esspartna 🗙   🛕 G           | oodwill 🗙 🛛 🦗 localh        | ost / 127. 🗙 📔 🔃 Cashfree - Da | as 🗙 🛛 🎯 https://busines | ×   + –                         | $\Box \times$ |
|--------------------------|----------------------------------------------------------------------------------------------------|-----------------------------------------------------------------------------------|-----------------------------------------------|-----------------------------|-----------------------------|--------------------------------|--------------------------|---------------------------------|---------------|
| $\leftarrow \rightarrow$ | C O localhost/projects/gwc/good-will-                                                                        | new/payment-request-pag                                                           | e.php                                         |                             |                             |                                |                          | x 🔞 🗉 🕯                         | F 🔕 E         |
| Apps                     | 🔇 Lead-Admin 🔇 Aatmia 🐣 shutterstack                                                                         | img do 🍲 Environment V                                                            | ector 🎮 1 million+ :                          | Stunning 🛞 sosial           | share 🛛 💎 Free vector icons | 🚦 900+ Blue Backgro            | GOODWILL TAG's           |                                 |               |
|                          | COCOUNILL                                                                                                    |                                                                                   |                                               |                             |                             |                                |                          | <b>P</b>                        |               |
|                          | Payment Request                                                                                              |                                                                                   |                                               |                             | Ţ                           | Total Referred Users: 1        | Current Earnings : 1     | Total Earnings : Rs.0.00        |               |
|                          | 42.                                                                                                    | E                                                                                 | <b>#</b>                                      |                             | ₹                           | <i></i> *                      |                          |                                 |               |
|                          | Dashboard Refer Users                                                                                        | Referred Users                                                                    | User Map Pa                                   | yment Details               | Payment Request             | Payment Status                 |                          |                                 |               |
|                          |                                                                                                    |                                                                                   |                                               |                             |                             |                                |                          |                                 |               |
|                          | Note: Make sure Withdrawal Amo<br>total earned amount should be g<br>Total Amount Earned<br>Request Withdraw | unt should not be lesser t<br>reater than or equal to R<br>10000<br>Submit Cancel | han the Total Amoun<br>s. 10,000 for withdraw | nt Earned. Your<br>request. |                             |                                |                          |                                 |               |
|                          |                                                                                                    |                                                                                   |                                               |                             |                             |                                |                          |                                 |               |
|                          |                                                                                                    |                                                                                   | © 202                                         | 20 Goodwill Wealth          | Management Pvt Ltd.         |                                |                          |                                 |               |
| screet                   | nshot-localhpng                                                                                              |                                                                                   |                                               |                             |                             |                                |                          | Sh                              | ow all        |
| ۹ 🗉                      | Type here to search                                                                                          | 0 H 🔇                                                                             | . 💷 🗖                                         | 9 🗾 🥥                       | 🔁 💿 📦                       | <mark>-</mark> 🖾 🖷 🚿           |                          | へ ゆり) <i>((</i> : ■) ENG 12-02- | 1<br>2021 📆   |

## Step 18:

Click payment status icon you can get all payment status list data here.

|                            |               |           |                       |                      |                         |                      | <b>P</b>                 |
|----------------------------|---------------|-----------|-----------------------|----------------------|-------------------------|----------------------|--------------------------|
| Payment Status             |               |           |                       |                      | Total Referred Users: 1 | Current Earnings : 1 | Total Earnings : Rs.0.00 |
| A Dashboard Refe           | • 🕮 🖽 🖽       | tuser Map | Payment Details       | ₹<br>Payment Request | ≓*<br>Payment Status    |                      |                          |
| Show 10 ¢ entries          |               | t D       |                       | - AMOUN              | IT PEOLIESTED           | Search:              | THS                      |
| 3140 11 4                  | OUCHER NOMBER |           | No data avai          | ilable in table      | AT REQUESTED            | 1, 514               |                          |
| Showing 0 to 0 of 0 entrie | s             |           |                       |                      |                         |                      | Previous Next            |
|                            |               |           |                       |                      |                         |                      |                          |
|                            |               |           | © 2020 Goodwill Woolt | h Managamant But Ltd |                         |                      |                          |

## Step 19:

Click right side corner profile icon you can get profile view and change password menu here.

| (41) ZOI                        | ho Peop 🗙 📔 🕜 (7) aatmia - Tas 🗙 📔 🏠 Inte                      | ox - Zoho 🗁 🗙 🔗 Gor                                                                                                    | od Will 🗙 🖽      | businesspartna 🗙 🗎 🧟 🕻    | Goodwill 🗙 🛛 🚜 localh          | iost / 127. 🗙 📔 📶 Cashfree - Da | ist 🗙   🕲 https://busin | nes 🗙   🕂 🗖 🗙                                        |
|---------------------------------|----------------------------------------------------------------|----------------------------------------------------------------------------------------------------|------------------|---------------------------|--------------------------------|---------------------------------|-------------------------|------------------------------------------------------|
| $\leftrightarrow \rightarrow 0$ | C O localhost/projects/gwc/good-will                           | -new/payment_status.ph                                                                                                    | np               |                           |                                |                                 |                         | x 🛞 🛪 🧶 :                                            |
| Apps 6                          | 🔇 Lead-Admin 🔇 Aatmia 🐣 shutterstack                           | c img do 🍲 Environme                                                                                                    | ent Vector 🎮 1 n | nillion+ Stunning 🛞 sosia | al share 🛛 💎 Free vector icons | 900+ Blue Backgro               | GOODWILL TAG's          | - <u></u>                                            |
|                                 |                                                                |                                                                                                    |                  |                           |                                |                                 |                         | P 🍝                                                  |
|                                 | Payment Status                                                 |                                                                                                    |                  |                           |                                | Total Referred Users: 1         | Current Earnings : 1    | <ul> <li>Profile</li> <li>Change Password</li> </ul> |
|                                 | Dashboard Refer Users                                          | ERREFERRED REFERRED R | Luser Map        | Payment Details           | ₹<br>Payment Request           | +≠*<br>Payment Status           |                         | ර Logout                                             |
|                                 | Show 10 ¢ entries                                              |                                                                                                    |                  |                           |                                |                                 | Search:                 |                                                      |
|                                 | SNO 11 VOUCHER NU                                              | IMBER                                                                                                    | ↑↓ DA            | TE REQUESTED              | AMOUN                          | IT REQUESTED                    | ↑↓ ST                   | ATUS 11                                              |
|                                 |                                                                |                                                                                                    |                  | No data avail             | able in table                  |                                 |                         |                                                      |
|                                 | Showing 0 to 0 of 0 entries                                    |                                                                                                    |                  |                           |                                |                                 |                         | Previous Next                                        |
|                                 |                                                                |                                                                                                    |                  |                           |                                |                                 |                         |                                                      |
|                                 |                                                                |                                                                                                    |                  |                           |                                |                                 |                         |                                                      |
|                                 |                                                                |                                                                                                    |                  |                           |                                |                                 |                         |                                                      |
| localhost/proje                 | cts/gwc/good-will-new/payment_status.php#                      |                                                                                                    |                  | © 2020 Goodwill Wealth    | 1 Management Pvt Ltd.          |                                 |                         |                                                      |
| localhost/proje                 | cts/gwc/good-will-new/payment_status.php#<br>vshot-localhpng ^ |                                                                                                    |                  | © 2020 Goodwill Wealth    | 1 Management Pvt Ltd.          |                                 |                         | Show all 2                                           |

## 2. Without Aadhaar Login:

## Step 1:

## Click the Signup Now button

| 🚷 (41) Zoh 🗙   🕜 (7) aatm 🗙   🙆 Inbox - 2 🗙                                                                                                    | 👲 Goodwii 🗙 🖪 busines: 🗙   🙅 Goodwii 🗙   🖌                                                                                                    | 🙏 localhos 🗙   🔃 Cashfree 🗙   🍪 https://E 🗙   G a                                                                                                    | athar - 🗙   🛱 GOODW 🗙   🚱 Aatmia 🗙   🕂 🦳 🗖                                                                                                    | $\times$ |
|----------------------------------------------------------------------------------------------------|----------------------------------------------------------------------------------------------------|----------------------------------------------------------------------------------------------------|----------------------------------------------------------------------------------------------------|----------|
| ← → C () localhost/projects/gwc/good-w                                                                                                    | ill-new/index.php                                                                                                    |                                                                                                    | ☆ 🛞 🖽 🏚                                                                                                    | ) :      |
| 👯 Apps 🤣 Lead-Admin 🔗 Aatmia 🐣 shutterst                                                                                                    | ack img do 🤠 Environment Vector 📴 1 million+ Stunr                                                                                                    | ning 😵 sosial share 🛛 🔻 Free vector icons 🚦 900-                                                                                                    | Blue Backgro 🔀 GOODWILL TAG's                                                                                                    |          |
| <section-header><section-header><section-header><section-header><section-header><section-header><section-header><section-header></section-header></section-header></section-header></section-header></section-header></section-header></section-header></section-header> | PERSON / REMISHIRE / BRAND /<br>Remishire Referral<br>1- to have a benefit to become Remishire<br>who will not get terminal to place orders.<br>Sharing Ratio<br>1- sharing ratio will be applied as per existing<br>stab.<br>Condition to eligible for revenue<br>sharing on Monthly Basis<br>1- Monthly, atteest 3 clients accounts have to<br>be ochieved elither making the pay-in of each<br>Re.1 bakh or in the way of 1 bakh from 2 clients,<br>80 k from one client and 25 K from rest 2 clients<br>and so on. | AMBASSADOR<br>BIACIA AMDASSADOR DEFERIA<br>A stand ambassadar is a front foce of<br>advisiti and is howing PAH, Aadhar and<br>is detaile can become a brand ambassado<br>to doodwill.<br>A the honorarium payment amount fis<br>the boor of the best provided only when the<br>condition manual on beligible for<br>bassant of the bassant of the bassant<br>Condition manual to the bassant<br>bassant is a month. Through these is 2 mea<br>agound these stats. Joboord, the bassant<br>bassant of these accounts. | Liter your password<br>Terrs your password<br>Terrs your password<br>Cathor your password<br>Cathor your password<br>Cat | )        |
| screenshot-localhpng ^                                                                                                    |                                                                                                    |                                                                                                    | Show all                                                                                                    | ×        |
| Type here to search                                                                                                    | o H 💽 📮 🦻                                                                                                    | 🔰 🥼 🛃 📑 📦 🛃 🖾                                                                                                    | 11:34<br>へ ゆ) 派 m ENG 12-02-2021                                                                                                    | 5        |

## Step 2:

Select the option Remishire, select branch and Click Signup using without Aadhaar

| GOO                                  |                  |
|--------------------------------------|------------------|
| Business Pa                          | ırtner Referral  |
| Refer More                           | & Earn More !!   |
| select user type<br>Brand Ambassador |                  |
|                                      |                  |
| Singup using                         | Singup Without 4 |
| Singup using                         |                  |

## Step 3:

Now enter the required failed to complete your KYC form. In the first step identity details.

| C O localhost/projects | /gwc/good-will-new/referral_form.php?logintype=without |                                      |                               |                  | 🖈 🔃 🛤 🛸       |
|------------------------|--------------------------------------------------------|--------------------------------------|-------------------------------|------------------|---------------|
| Ead-Admin 🚱 Aatmia     | shutterstack img do                                    | tunning 😵 sosial share 🛛 💎 Free vect | tor icons 📫 900+ Blue Backgro | GOODWILL TAG's   |               |
|                        |                                                        |                                      |                               |                  |               |
|                        |                                                        |                                      |                               |                  |               |
|                        |                                                        |                                      |                               |                  | Brack to Home |
| П                      |                                                        |                                      |                               |                  | back to home  |
|                        |                                                        |                                      |                               |                  |               |
|                        |                                                        | COOD MILL                            |                               |                  |               |
| √>                     |                                                        | COMPLETE YOUR KYC                    |                               |                  |               |
| Personal D             | tails Address Details                                  | В                                    | ank Details                   | Attachments & De | claration     |
|                        |                                                        |                                      |                               |                  |               |
| Name *                 |                                                        | Father's Name *                      |                               |                  |               |
| Email *                |                                                        | Phone *                              |                               |                  |               |
| Martial Status *       | select                                                 | Gender *                             | Male     Female               |                  |               |
|                        |                                                        |                                      |                               |                  |               |
| PAN Number *           | E.G.AAAAA9999A                                         | Date of Birth *                      | dd-mm-yyyy                    |                  |               |
| Occupation *           | select                                                 | ~                                    |                               |                  |               |
|                        |                                                        |                                      |                               |                  |               |
| Choose the Evolution   |                                                        |                                      |                               |                  |               |
| Choose the Exchange*   |                                                        |                                      |                               |                  |               |
| Choose the Exchange*   |                                                        |                                      |                               |                  |               |

## Step 3:

Now enter the required failed to complete your KYC form. In the first second identity details.

|                                               | Teferral_form.php?logintype=without  10  Teferral_form.php?logintype=without  10  Teferral_form.php?logintype=without  COMPLET  COMPLET | Image: Notice of the second second | x Ø http: x G transi x + - O ×<br>☆ (%: - ★ %) :<br>yro_ B GOODWILL TAG's<br>Back to Home |
|-----------------------------------------------|----------------------------------------------------------------------------------------------------|----------------------------------------------------------------------------------------------------|-------------------------------------------------------------------------------------------|
| Personal Details                              | Address Details                                                                                                    | Bank Details                                                                                                    | Attachments & Declaration                                                                 |
| Address*                                      |                                                                                                    | Pincode *                                                                                                    |                                                                                           |
| City / Town*                                  |                                                                                                    | District*                                                                                                    |                                                                                           |
| State / U.T Code*                             |                                                                                                    | Country / ISO Code India                                                                                                    |                                                                                           |
| Note : Address entered here will be used in A | greement and Letter head.                                                                                                    |                                                                                                    |                                                                                           |
|                                               |                                                                                                    |                                                                                                    | Previous                                                                                  |
| Type here to search                           | o H 💽 🗔 👩 🍠                                                                                                    | 🥒 🛃 🛋 龄 🗾 🖾 🐖                                                                                                    |                                                                                           |

### Step 3:

Now enter the required failed to complete your KYC form. In the first third identity details.

|                                     | Good x □ busin x        Good x       Good x | 🏡 locali 🗙   💽 Cashi 🗙   🤤                                                                                                    | https: ×   G aath      | a 🗙   🛱 GOOI 🗙   🎯 Aatm 🗙    | 🕼 https: 🗙 📔 G transi 🗙 | +          | - 0  | ×   |
|-------------------------------------|----------------------------------------------------------------------------------------------------|----------------------------------------------------------------------------------------------------|------------------------|------------------------------|-------------------------|------------|------|-----|
| ← → C O localhost/projects/gwc      | :/good-will-new/referral_form.php?logintype=wit                                                                                                    | hout                                                                                                    |                        |                              |                         | ☆ 🔞        | . 🛪  | 🥘 i |
| 🛿 Apps 🔇 Lead-Admin 🔇 Aatmia 🐣      | shutterstack img do 🤠 Environment Vector 📔                                                                                                    | 🛚 1 million+ Stunning 🛞 sosia                                                                                                    | I share 🛛 💎 Free vecto | or icons 🚹 900+ Blue Backgro | GOODWILL TAG's          |            |      |     |
|                                     |                                                                                                    |                                                                                                    |                        |                              |                         |            |      |     |
|                                     |                                                                                                    |                                                                                                    |                        |                              |                         |            |      |     |
|                                     |                                                                                                    |                                                                                                    |                        |                              |                         | _          |      |     |
|                                     |                                                                                                    | •                                                                                                    |                        |                              |                         | Back to    | Home |     |
|                                     |                                                                                                    | se e constante de la constante de la constante | t                      | Π                            |                         |            |      |     |
|                                     |                                                                                                    | COODW                                                                                                    |                        |                              |                         |            |      |     |
|                                     |                                                                                                    | COMPLETE Y                                                                                                    | OUR KYC                | ļĻ                           |                         |            |      |     |
| Personal Detail:                    | s Address                                                                                                    | s Details                                                                                                    | Bo                     | ank Details                  | Attachments & D         | eclaration |      |     |
|                                     |                                                                                                    |                                                                                                    |                        |                              |                         |            |      |     |
| Account Type *                      | This field is required.                                                                                                    |                                                                                                    | Bank Name*             | This field is required.      |                         |            |      |     |
|                                     | select                                                                                                    | ~                                                                                                    |                        | select                       | ~                       |            |      |     |
| Account Number *                    | This field is required.                                                                                                    |                                                                                                    | MICR Number            |                              |                         |            |      |     |
|                                     |                                                                                                    |                                                                                                    |                        |                              |                         |            |      |     |
| IFSC Code *                         | This field is required.                                                                                                    |                                                                                                    | Bank Address*          | This field is required.      |                         |            |      |     |
|                                     |                                                                                                    |                                                                                                    |                        |                              | 1.                      |            |      |     |
| Cheque leaf / Bank                  | This field is required.                                                                                                    |                                                                                                    |                        |                              |                         |            |      |     |
| statement {6 Months<br>Statement} * | Choose File No file chosen                                                                                                    |                                                                                                    |                        |                              |                         |            |      |     |
|                                     |                                                                                                    |                                                                                                    |                        |                              |                         |            |      |     |
|                                     |                                                                                                    |                                                                                                    |                        |                              |                         |            |      |     |
|                                     |                                                                                                    |                                                                                                    |                        |                              |                         |            |      |     |

#### Step 3:

Now enter the required failed to complete your KYC form. In the first fourth identity details.

| с                                                                             | Π                                                                                                    | Back to Home                                                                                                    |
|-------------------------------------------------------------------------------|----------------------------------------------------------------------------------------------------|----------------------------------------------------------------------------------------------------|
| c                                                                             | Π                                                                                                    | Back to Home                                                                                                    |
| с                                                                             | Π                                                                                                    | Back to Home                                                                                                    |
| c                                                                             | Π                                                                                                    |                                                                                                    |
| 'C                                                                            |                                                                                                    |                                                                                                    |
| 'C                                                                            |                                                                                                    |                                                                                                    |
|                                                                               |                                                                                                    | -                                                                                                    |
| Bank Details                                                                  | Attachment                                                                                                    | ts & Declaration                                                                                                    |
|                                                                               |                                                                                                    |                                                                                                    |
| Photo * Choose File What                                                      | itsApp Image 211 at 2.57.00 PM.jpe                                                                                            | 'g                                                                                                    |
|                                                                               |                                                                                                    |                                                                                                    |
| I undertake to inform you of any cl<br>held liable for it. I hereby consent t | changes therein, immediately. In c<br>to receiving information from Cen                                                       | ase any<br>itral KYC                                                                                                    |
|                                                                               |                                                                                                    |                                                                                                    |
| Place * chennal                                                               |                                                                                                    |                                                                                                    |
|                                                                               |                                                                                                    |                                                                                                    |
|                                                                               |                                                                                                    |                                                                                                    |
| 1                                                                             | Photo * Choose File What<br>undertake to inform you of any o<br>held liable for it. I hereby consent<br>Place * <u>chenna</u> | Photo * Choose File WhatsApp Image 2_11 at 2.57.00 PM.jpe<br>undertake to inform you of any changes therein, immediately. In a<br>held liable for it. I hereby consent to receiving information from Cen<br>Place * chennel |

#### Step 8:

Click the finish button to submit your form. After submitting your document will auto generated to the next page. You can download the document in the same page.

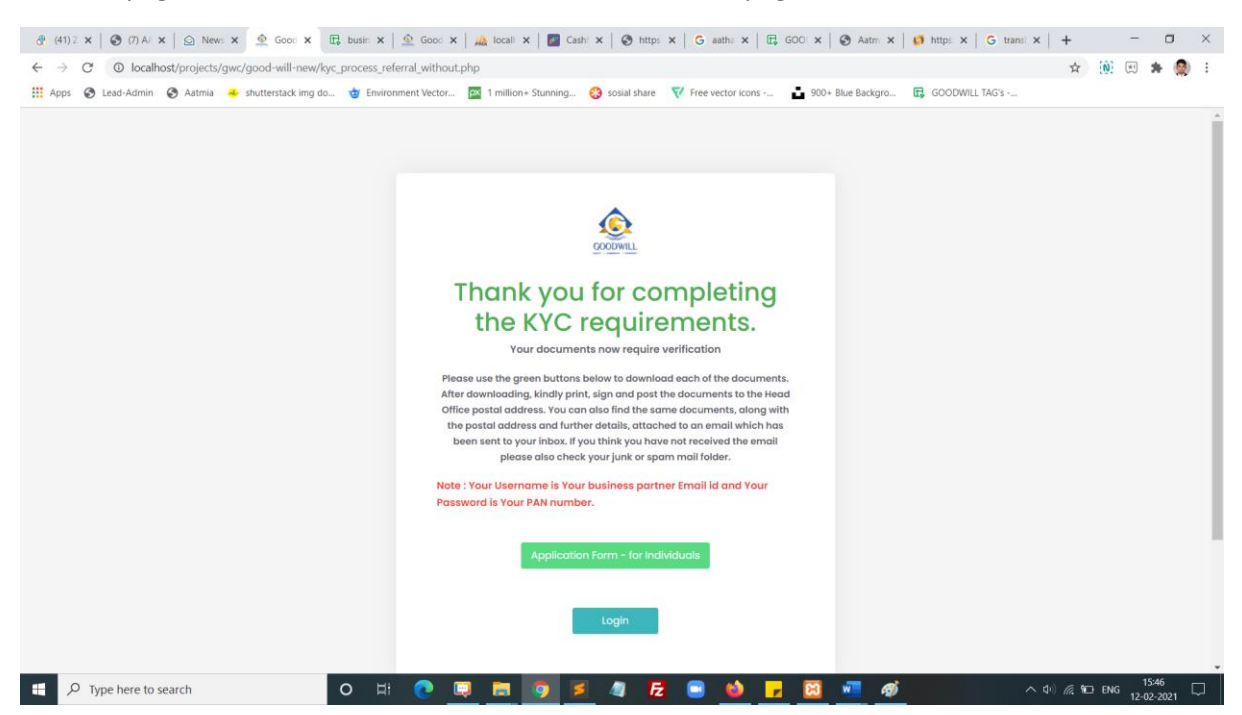

## Step 9:

Enter your registered email and your password and click login button

| GODDWILL               |              |
|------------------------|--------------|
| Welcome Back !         |              |
| Sign in to Goodwill.   |              |
| Username               |              |
| Enter your email       | Z            |
| Password               |              |
| Enter password         | Z            |
| Forgot your password?  | 크 Signup Nov |
| Existing AP / Referred | al           |
| Log In                 |              |
|                        |              |

# Step 10:

Successfully you are logged in.

|                                                                                                    | A Solution - Zoho I: X A Good 1     //good-will-new/dashboard.php     shutterstack img do      Brwironment 1 | Will X ( businesspartna X ) @          | sial share V Free vector icons | ost / 127 🗙 🛛 💽 Cashfree -<br>🔓 900+ Blue Backgro | Dasi 🗙   🚱 https://busine         | × + -<br>☆ @ ₪           | - 🛛                | × |
|----------------------------------------------------------------------------------------------------|----------------------------------------------------------------------------------------------------|----------------------------------------|--------------------------------|---------------------------------------------------|-----------------------------------|--------------------------|--------------------|---|
| COCO MIL                                                                                                   |                                                                                                    |                                        |                                |                                                   |                                   | <b>P</b>                 |                    |   |
| Dashboard<br>test                                                                                          |                                                                                                    |                                        |                                | Total Referred Users: 0                           | L. 1 L. 1 L. Current Earnings : 0 | Total Earnings : Rs.0.00 |                    |   |
| کے +±<br>Dashboard Refer                                                                                   | E. EI<br>Users Referred Users                                                                                | 📥 📑<br>User Map Payment Details        | ₹<br>Payment Request           | ,<br>Payment Status                               |                                   |                          |                    |   |
| REFERRED USERS<br>0                                                                                        | ACTIVE<br>0                                                                                                  | REFERRED USERS                         | INACTIVE REFERRED              | USERS                                             | TOTAL EARNINGS<br>Rs.0.00         | D                        |                    |   |
| Benifits                                                                                                   |                                                                                                    |                                        |                                | Recent Acti                                       | vity Feed                         |                          |                    |   |
| <ul> <li>Brand Ambassador Referm</li> <li>Brand ambassador is a</li> <li>The one who is briving</li> </ul> | al<br>a front face of Goodwill and its hono<br>PAN. Andhar and bank details can b                            | rarium post.                           | will                           |                                                   | No Records Found                  |                          |                    |   |
| » The honorarium paym                                                                                      | vent amount Rs. 10,000 /- will be prov                                                                       | ided only when the following condition | ns are met by the one.         |                                                   |                                   |                          |                    |   |
| screenshot-localhpng ^                                                                                     | wanua eharina on Monthly Baele                                                                               |                                        |                                |                                                   |                                   |                          | Show all           | × |
| P Type here to search                                                                                      | 0 Ħ (                                                                                                    | . 🗉 🖬 🧕 4                              | 1 🛃 📑 📦                        | <mark>, 🛛 🐖</mark> 🕫                              | 5                                 | ^ ¢() @ ■0 ENG 1         | 09:47<br>2-02-2021 | - |

#### Step 11:

Click refer user and refer you friends through direct form submit or you can share social media platform for click the social media icons or click the last copy icon you can get the refer URL

| s 😵 Lead-Ac     | dmin 🔇 Aatmia   | <ul> <li>shutterstac</li> </ul> | k img do ᡠ Environme | nt Vector 🔤 1 | million+ Stunning 🝪 sosi | al share 🛛 💎 Free vector ico | ns 💼 900+ Blue Backgi   | o 🛱 GOODWILL TAG's   | -<br>                    |  |
|-----------------|-----------------|---------------------------------|----------------------|---------------|--------------------------|------------------------------|-------------------------|----------------------|--------------------------|--|
| Refer (<br>test | Users           | Ţ                               |                      |               |                          |                              | Total Referred Users: 0 | Current Earnings : 0 | Total Earnings : Rs.0.00 |  |
| Dash            | යා<br>hboard Re | +2:<br>efer Users               | E Referred Users     | Luser Map     | Payment Details          | ₹<br>Payment Request         | ₽ayment Status          |                      |                          |  |
| Na              | me*<br>Iame     |                                 |                      |               | Import                   |                              | Refer your friend       | s in Social Media    |                          |  |
| Em              | ail             |                                 |                      |               |                          | S.No                         | Туре                    | Count                |                          |  |
| Mo              | bile Number*    |                                 |                      |               |                          | 1                            | Facebook                |                      |                          |  |
| N               | Mobile Number   |                                 |                      |               |                          | 2                            | Linkedin                |                      |                          |  |
| PAI             | N Number        |                                 |                      |               |                          | 3                            | Twitter                 |                      |                          |  |
| P               | V*              |                                 |                      |               |                          | 4                            | Whatsopp                |                      |                          |  |

## Step 12:

Click referred user icon you can get all referred user List

| COODWILL                 |                                               | _               |               |                 |                 |                         |                      | <b>P</b> ~               |
|--------------------------|-----------------------------------------------|-----------------|---------------|-----------------|-----------------|-------------------------|----------------------|--------------------------|
| Referred l               | Jsers                                         |                 |               |                 |                 | Total Referred Users: 1 | Current Earnings : 1 | Total Earnings : Rs.0.00 |
| 45<br>Dashboa            | معید<br>rd Refer Users                        | EREFERTED Users | ф<br>User Map | Payment Details | Rayment Request | eª<br>Payment Status    |                      |                          |
| Show 10                  | entries     1. NAME                           | 11 MOBILE NUM   | BER           | 11 PAN NUM      | 1BER 1          | USER STATUS             | Search:              |                          |
| 1                        | test                                          | 9999999999      | )             |                 |                 | Inprocess               | Nill                 |                          |
| Showing 1<br>Note : Leas | to 1 of 1 entries<br>I Converted status check | : evey 24hours  |               |                 |                 |                         | Pre                  | vious 1 Next             |
|                          |                                               |                 |               |                 |                 |                         |                      |                          |

## Step 13:

Click user map icon you can get all referred user List in the map view.

| 🛞 (41) Zo                    | oho Peop 🗙 📔 🛹 (7) aa   | tmia - Tas 🗙 📔 🙆 Int | iox - Zoho 🕅 🗙 🏾 🎰 Goo | d Will 🗙 🖸     | 🖟 businesspartna 🗙 🛛 🧟  | Goodwill 🗙 🛛 🚲 Iocalh           | nost / 127. 🗙 📔 📶 Cashfree - Da | is 🗙   🔇 https://busines | ×   + –                  |             |
|------------------------------|-------------------------|----------------------|------------------------|----------------|-------------------------|---------------------------------|---------------------------------|--------------------------|--------------------------|-------------|
| $\leftarrow \   \rightarrow$ | C O localhost/pro       | ojects/gwc/good-will | new/user-reference.php |                |                         |                                 |                                 |                          | 🖈 🔃 🛤 🛔                  | - 🥘 E       |
| Apps                         | 🔇 Lead-Admin 🔇 A        | atmia 🐣 shutterstaci | img do 🄠 Environme     | nt Vector PX 1 | million+ Stunning 🤔 sos | ial share 🛛 💎 Free vector icons | 📩 900+ Blue Backgro             | GOODWILL TAG's           |                          |             |
|                              | GOODWILL                |                      |                        |                |                         |                                 |                                 |                          | <u> </u>                 |             |
|                              | <b>user map</b><br>test |                      |                        | Ţ              |                         |                                 | Total Referred Users: 1         | Current Earnings : 1     | Total Earnings : Rs.0.00 |             |
|                              | 45                      | +===                 | ⊞                      | <u>њ</u>       | 8                       | ₹                               | <i>2</i> *                      |                          |                          |             |
|                              | Dashboard               | Refer Users          | Referred Users         | User Map       | Payment Details         | Payment Request                 | Payment Status                  |                          |                          |             |
|                              |                         |                      |                        |                |                         |                                 |                                 |                          |                          |             |
|                              | Tree Lis                | t<br>GWPL6033 - test |                        |                |                         |                                 |                                 |                          |                          |             |
|                              |                         |                      |                        |                |                         |                                 |                                 |                          |                          |             |
|                              |                         |                      |                        |                |                         |                                 |                                 |                          |                          |             |
|                              |                         |                      |                        |                |                         |                                 |                                 |                          |                          |             |
|                              |                         |                      |                        |                |                         |                                 |                                 |                          |                          |             |
|                              |                         |                      |                        |                |                         |                                 |                                 |                          |                          |             |
|                              |                         |                      |                        |                | © 2020 Goodwill Wealt   | h Management Pvt Ltd.           |                                 |                          |                          |             |
| scree                        | enshot-localhpng        |                      |                        |                |                         |                                 |                                 |                          | Sh                       | w all       |
| م 🗉                          | Type here to search     |                      | O ⊟i                   | o 💷 🛛          | <b>a 🧿 💈</b> 4          | I 🔁 📑 些                         | 🗾 🖾 🗾 🚿                         |                          | へ ゆり) 🦟 🖿 ENG 12-02-2    | 8<br>1021 🕤 |

## Step 14:

Click payment details icon you can get all brokerage amount details here.

| 🚷 (41) Zo                    | oho Peop 🗙 📔 🕜 (7) aati | mia - Tas 🗙 📔 🙆 In  | box - Zoho 🗁 🗙 🖉 Good    | u will × E     | businesspartna 🗙 🛛 🧟     | Goodwill 🗙 🛛 🦗 Iocalh          | nost / 127. 🗙 📔 🚺 Cashfree - Da | s ×   S https://busines | ×   + –                  | $\Box  \times$ |
|------------------------------|-------------------------|---------------------|--------------------------|----------------|--------------------------|--------------------------------|---------------------------------|-------------------------|--------------------------|----------------|
| $\leftarrow \   \rightarrow$ | C O localhost/pro       | jects/gwc/good-wil  | l-new/amount_details_use | r.php          |                          |                                |                                 |                         | 🖈 🔃 🗷 🖈                  | F 👰 E          |
| Apps                         | 🚱 Lead-Admin 🔇 Aa       | itmia 🐣 shutterstad | :k img do 🄠 Environmen   | t Vector 🎮 1 r | nillion+ Stunning 🛞 sosi | al share 🛛 💎 Free vector icons | 🚦 900+ Blue Backgro             | GOODWILL TAG's          |                          |                |
|                              |                         |                     |                          |                |                          |                                |                                 |                         | <br>↓                    |                |
|                              | User Wise Earn<br>test  | ing                 |                          |                | Ţ                        |                                | Total Referred Users: 1         | Current Earnings : 1    | Total Earnings : Rs.0.00 |                |
|                              | کم<br>Dashboard         | +2.<br>Refer Users  | Referred Users           | th<br>User Map | Payment Details          | ₹<br>Payment Request           | + <b>*</b><br>Payment Status    |                         |                          |                |
|                              | Show 10 🗢 en            | tries               |                          |                |                          |                                |                                 | Search:                 |                          |                |
|                              | SNO                     | ↑↓ DATE             | 1. NAME                  |                | CLIENT ID                | CREDIT                         | 11 DEBIT                        | BALANCE                 |                          |                |
|                              |                         |                     |                          |                | No data avail            | able in table                  |                                 |                         |                          |                |
|                              | Showing 0 to 0 of       | 0 entries           |                          |                |                          |                                |                                 |                         | Previous Next            |                |
|                              |                         |                     |                          |                |                          |                                |                                 |                         |                          |                |
|                              |                         |                     |                          |                |                          |                                |                                 |                         |                          |                |
|                              |                         |                     |                          |                | © 2020 Goodwill Wealth   | n Management Pvt Ltd.          |                                 |                         |                          |                |
| scree                        | enshot-localhpng ^      |                     |                          |                |                          |                                |                                 |                         | Sh                       | ow all         |
| م 🗉                          | Type here to search     |                     | O H                      | 2 📮 🛛          | <b>= 💿 z</b> 🧃           | - FZ 😑 📦                       | 🥫 🖾 🚾 🚿                         |                         | へ ゆ) 🦟 🖬 ENG 12-02-3     | i9<br>2021 🚮   |

## Step 15:

Click payment request icon you can submit your payment request here.

| 🚷 (41) Zo                | ho Peop 🗙   🕜 (7) aatmia - Tas 🗙   🤮 Inbe                                                                   | x - Zoho 🕅 🗙 🏼 🎰 Good V                                                          | Vill 🗙 🛱 busine                                | esspartna 🗙   🛕 G           | oodwill 🗙 🛛 🦗 localh        | ost / 127. 🗙 📔 🔃 Cashfree - Da | as 🗙 🛛 🎯 https://busines | ×   + –                         |             |
|--------------------------|----------------------------------------------------------------------------------------------------|----------------------------------------------------------------------------------|------------------------------------------------|-----------------------------|-----------------------------|--------------------------------|--------------------------|---------------------------------|-------------|
| $\leftarrow \rightarrow$ | C O localhost/projects/gwc/good-will-                                                                       | new/payment-request-pag                                                          | e.php                                          |                             |                             |                                |                          | x 🔞 🗉 🕯                         | F 🥘 E       |
| Apps                     | 🔇 Lead-Admin 🔇 Aatmia 🐣 shutterstack                                                                        | img do 🍲 Environment V                                                           | fector 🕅 1 million+                            | Stunning 🛞 sosial           | share 🛛 💎 Free vector icons | 🚦 900+ Blue Backgro            | GOODWILL TAG's           |                                 |             |
|                          | COCODWILL                                                                                                   |                                                                                  |                                                |                             |                             |                                |                          | <b>P</b>                        |             |
|                          | Payment Request                                                                                             |                                                                                  |                                                |                             | Ţ                           | Total Referred Users: 1        | Current Earnings : 1     | Total Earnings : Rs.0.00        |             |
|                          | 42.                                                                                                    | E                                                                                | ф.                                             |                             | ₹                           | <i></i> *                      |                          |                                 |             |
|                          | Dashboard Refer Users                                                                                       | Referred Users                                                                   | User Map Par                                   | yment Details               | Payment Request             | Payment Status                 |                          |                                 |             |
|                          |                                                                                                    |                                                                                  |                                                |                             |                             |                                |                          |                                 |             |
|                          | Note: Make sure Withdrawd Ame<br>total earned amount should be g<br>Total Amount Earned<br>Request Withdraw | unt should not be lesser<br>greater than or equal to R<br>10000<br>Submit Cancel | than the Total Amoun<br>s. 10,000 for withdraw | nt Earned. Your<br>request. |                             |                                |                          |                                 |             |
|                          |                                                                                                    |                                                                                  |                                                |                             |                             |                                |                          |                                 |             |
|                          |                                                                                                    |                                                                                  | © 202                                          | 20 Goodwill Wealth          | Management Pvt Ltd.         |                                |                          |                                 |             |
| screet                   | nshot-localhpng                                                                                             |                                                                                  |                                                |                             |                             |                                |                          | Sh                              | ow all      |
| م 🗉                      | Type here to search                                                                                         | 0 H 🔇                                                                            | . 💷 🗖                                          | 9 🗾 🥥                       | 🔁 💿 📦                       | <mark>-</mark> 🖾 🖷 🚿           |                          | へ ゆり) <i>((</i> : ■) ENG 12-02- | 1<br>2021 📆 |

## Step 16:

Click payment status icon you can get all payment status list data here.

|                             |                |               |                      |                      |                         |                      | <b>P</b>                 |
|-----------------------------|----------------|---------------|----------------------|----------------------|-------------------------|----------------------|--------------------------|
| Payment Status              |                |               |                      |                      | Total Referred Users: 1 | Current Earnings : 1 | Total Earnings : Rs.0.00 |
| Dashboard Refer             | Referred Users | H<br>User Map | Payment Details      | ₹<br>Payment Request | +=*<br>Payment Status   |                      |                          |
| Show 10 ¢ entries           |                |               | FOUFETED             |                      |                         | Search:              | THS                      |
|                             |                | DATER         | No data avai         | lable in table       |                         | 1 314                |                          |
| Showing 0 to 0 of 0 entries | s              |               |                      |                      |                         |                      | Previous Next            |
|                             |                |               |                      |                      |                         |                      |                          |
|                             |                | 0             | 2020 Goodwill Wealth | Management Pyt Ltd   |                         |                      |                          |

## Step 17:

Click right side corner profile icon you can get profile view and change password menu here.

| 🚷 (41) Zol                 | o Peop: 🗙   🕜 (7) aatmia - Ta: 🗙   🙆 Inbox - Zoho N 🗙 🏩 Good Will 🛛 🗶 🖽   | businesspartna 🗙   🧟 Go  | oodwill 🗙   🦗 localho       | ist / 127. 🗙 🃋 🗾 Cashfree - Da | s ×   S https://busine | × +                                                  |             |
|----------------------------|---------------------------------------------------------------------------|--------------------------|-----------------------------|--------------------------------|------------------------|------------------------------------------------------|-------------|
| $\leftarrow \rightarrow$ ( | O localhost/projects/gwc/good-will-new/payment_status.php                 |                          |                             |                                |                        | \$ 🛞 \$                                              | F 🥘 E       |
| Apps                       | 🖻 Lead-Admin 🔇 Aatmia 🐣 shutterstack img do 🄠 Environment Vector 🔯 1 mill | lion+ Stunning 🝪 sosial  | share 🛛 💎 Free vector icons | 900+ Blue Backgro              | GOODWILL TAG's         | ٦Ļ                                                   |             |
|                            |                                                                           |                          |                             |                                |                        | l 🖉 🚣                                                |             |
|                            | Payment Status<br>test                                                    |                          |                             | Total Referred Users: 1        | Current Earnings : 1   | <ul> <li>Profile</li> <li>Change Password</li> </ul> |             |
|                            | 🗠 📲 📥<br>Dashboard Refer Users Referred Users User Map                    | Payment Details          | ₹<br>Payment Request        | +**<br>Payment Status          | _                      | ტ Logout                                             |             |
|                            |                                                                           |                          |                             |                                |                        |                                                      |             |
|                            | Show 10 ¢ entries                                                         |                          |                             |                                | Search:                |                                                      |             |
|                            | SNO                                                                       | REQUESTED                | AMOUNT                      | REQUESTED                      | TI STAT                | rus 立                                                |             |
|                            |                                                                           | No data availa           | ble in table                |                                |                        |                                                      |             |
|                            | Showing 0 to 0 of 0 entries                                               |                          |                             |                                |                        | Previous Next                                        |             |
|                            |                                                                           |                          |                             |                                |                        |                                                      |             |
|                            |                                                                           |                          |                             |                                |                        |                                                      |             |
| localhost/proje            | ts/gwc/good-will-new/payment_status.php#                                  | © 2020 Goodwill Wealth I | Management Pvt Ltd.         |                                |                        |                                                      |             |
| screer                     | shot-localhpng                                                            |                          |                             |                                |                        | Sh                                                   | ow all      |
| ۹ 🗄                        | Type here to search O 🗄 💽 🚍                                               | I 💿 🖬 🦛                  | 🔁 🖃 📦                       | 🗾 🖾 🚽                          |                        | へ 小) 🧖 🖬 ENG 10:0                                    | 6<br>2021 🖣 |